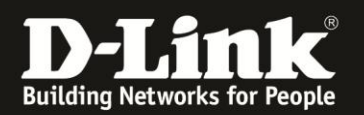

## Anleitung zur Festlegung von nur 2G oder 3G

Für DWR-730 Rev.B

Soll sich Ihr DWR-730 statt automatisch mit dem höchstmöglich verfügbare Netz, ausschließlich mit 2G (GSM) oder 3G (UMTS) verbinden, gehen Sie bitte folgendermaßen vor.

Bitte beachten Sie, dass wenn Sie 3G auswählen aber nur 2G verfügbar ist, kommt keine Internetverbindung zustande.

1. Verbinden Sie den PC per WLAN oder USB mit dem DWR-730.

2. Greifen Sie per Webbrowser auf die Konfiguration des DWR-730 zu (1). Die Standard Adresse ist <u>http://192.168.0.1</u>.

- Bei Sprache wählen Sie German aus (2).
- Bei Konto geben Sie admin ein (3).
- Lassen Sie das **Kennwort** Feld leer oder geben Sie bitte Ihr Admin-Kennwort ein.
- Klicken Sie auf **Anmelden** (4).

| 🥹 DWR-730 - Mozilla Firefox                                                          |              |                                                                  |
|--------------------------------------------------------------------------------------|--------------|------------------------------------------------------------------|
| Datei Bearbeiten Ansicht Chronik Lesezeichen Extras Hilfe                            |              |                                                                  |
| DWR-730 +                                                                            |              |                                                                  |
| 🔶 🔶 😚 192, 168.0.1, pgin.asp                                                         |              |                                                                  |
| <b>D</b> 192,168.0.1 <b>D</b> 192,168.0.50 <b>D</b> 192,168.1.1 [] 192,168.15.1 [] 1 | DFL 💟 DFL-16 | 160 🗍 DSL-321 🗍 DSL-380T 🦳 DynDNS 堶 ShieldsUPI 🞯 Speedtest.net 😈 |
|                                                                                      |              |                                                                  |
|                                                                                      |              |                                                                  |
|                                                                                      |              |                                                                  |
|                                                                                      |              |                                                                  |
|                                                                                      |              |                                                                  |
|                                                                                      | Anmelde      | len                                                              |
|                                                                                      |              | admin 3                                                          |
|                                                                                      | Kennwort     | <b>D</b> -Link                                                   |
|                                                                                      | Sprache      | German 👱 2                                                       |
|                                                                                      |              |                                                                  |
|                                                                                      |              | Anmeiden                                                         |
|                                                                                      |              |                                                                  |

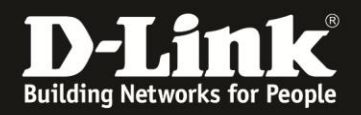

## **Hinweis:**

Haben Sie bereits ein Kennwort konfiguriert, geben Sie dieses an. Kennen Sie das vergebene Kennwort nicht mehr, müssen Sie den DWR-730 auf Werkseinstellungen zurücksetzen (Factory Reset).

Entfernen Sie dazu die Abdeckung auf der Rückseite des DWR-730. Halten Sie dazu den Resettaster des eingeschalteten DWR-730 mit z.B. einer Büroklammer oder einer Nadel für 5-10 Sekunden gedrückt (siehe Abbildung).

| Rücksetzknopf |   |   |
|---------------|---|---|
| (Reset)       |   |   |
|               |   |   |
|               |   | F |
|               | Ê |   |

3. Wählen Sie oben das Menü Internet und links 2/3G Modem aus.

Wählen Sie den Reiter **Einstellungen** aus.

Bei **Netzwerktyp** ist standardmäßig **Auto** für automatische Netztypwahl ausgewählt. Dort können Sie **Auto**, **Nur 2G** oder **Nur 3G** auswählen.

Klicken Sie auf **Ändern** um die Einstellung zu übernehmen.

|          | 52        |          |          |             |            | Ø                | *         |                                                                     |
|----------|-----------|----------|----------|-------------|------------|------------------|-----------|---------------------------------------------------------------------|
| Home     | Assistent | Internet | Netzwerk | SMS         | WiFi       | Sicherheit       | Anwendung | FW Version : V2.05_EU<br>Systemname : DWR-730 Konfigurationsmanager |
| Internet |           |          |          |             |            |                  |           | 🎟 🚍 0 Tai T-Mobile 🖬 🌐 💷 1 — Abmelden                               |
|          |           | 2/3G     | Modem    | Einstellung | gen Inform | nation           |           |                                                                     |
| Verbindu | ng        |          |          |             | etzwerktyp | Auto             | Ändern    |                                                                     |
| 2/3G Mod | em        |          |          | -           |            | Auto             |           |                                                                     |
| SIM      |           | _        |          |             |            | Nur 3G<br>Nur 2G |           |                                                                     |
| PLMN     | _         |          |          |             |            |                  | 1         |                                                                     |

4. Klicken Sie auf das **X** um das Fenster zu schließen.

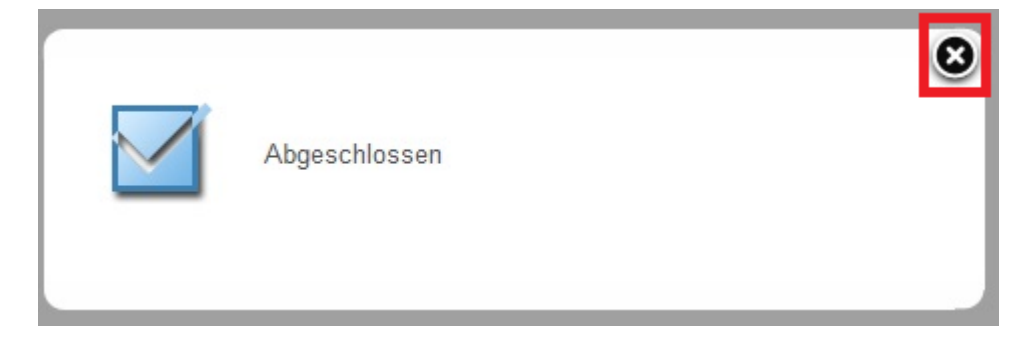